PAT ANT WAY

# **PayAnyWay**

Конструктор форм. Инструкция по добавлению формы оплаты на сайт.

## **Adobe Business Catalyst**

### Конструктор форм

Данный функционал сервиса <u>https://kassa.payanyway.ru/</u> предназначен для создание формы оплаты с заданными свойствами. Полученную форму оплаты можно в дальнейшем вставить на любой сайт, у которого имеется редактор HTML страниц, т.е. практически в любую CMS.

Для начала работы с конструктором перейдите в соответствующий пункт меню сервиса: <u>https://kassa.payanyway.ru/formpaylist</u>

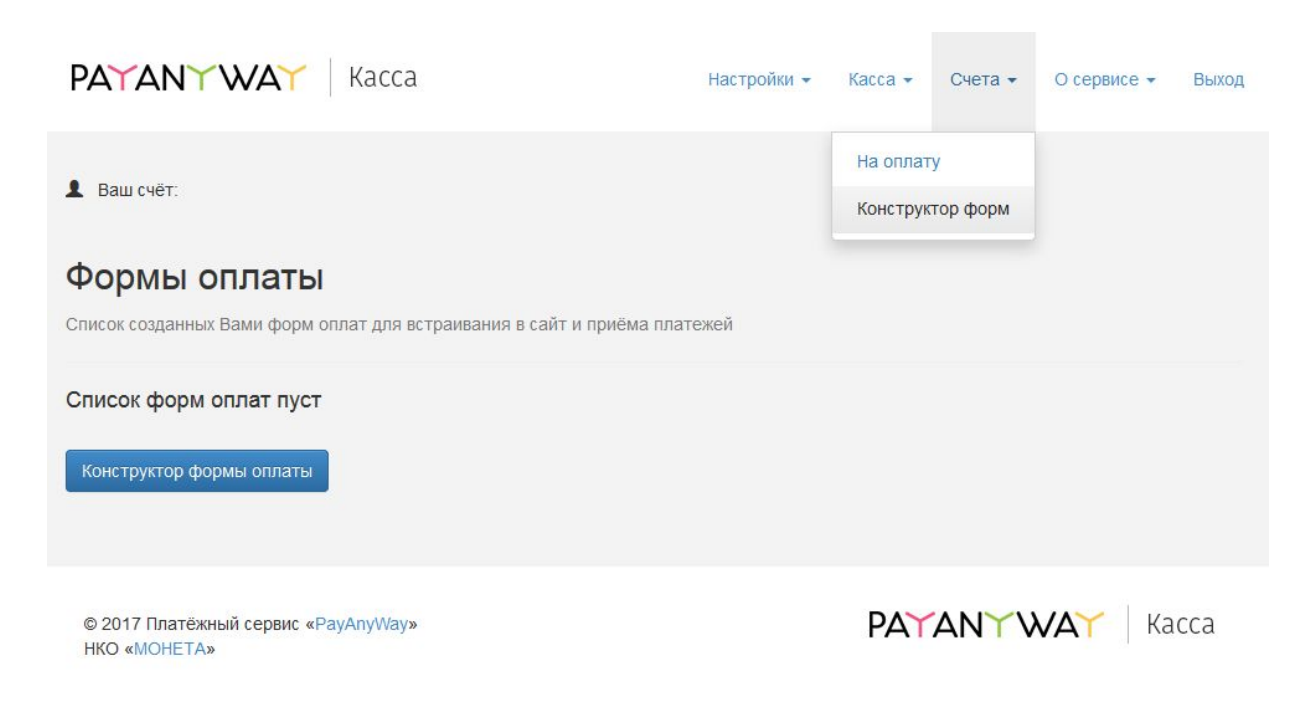

Чтобы использовать Конструктор форм не обязательно иметь кассу, она может быть не подключена в настройках сервиса.

Далее нажмите кнопку "Конструктор форм оплаты" для перехода к редактору.

| PAYANY WAY Kacca                                                                                                    | Настройки 👻 | Касса 👻 | Счета 🕶 | О сервисе 👻 | Выход |
|----------------------------------------------------------------------------------------------------|-------------|---------|---------|-------------|-------|
| Ваш счёт:                                                                                                    |             |         |         |             |       |
| Конструктор формы оплаты<br>Создание, настройка формы для приёма платежей.                                                                                        |             |         |         |             |       |
| Настройки Внешний вид                                                                                                    |             |         |         |             |       |
| Основные настройки                                                                                                    |             |         |         |             |       |
| Мой сайт создан в одном из облачных конструкторов сайтов:<br>wix<br>адаптирует форму оплаты под специфические требования<br>подоцистрании и конструкторов сайтов. |             |         |         |             |       |
| Запрашивать у покупателя<br>v e-mail                                                                                                    |             |         |         |             |       |
| 🗌 номер телефона                                                                                                    |             |         |         |             |       |
| Описание платежа                                                                                                    |             |         |         |             |       |
|                                                                                                    |             |         |         |             |       |
|                                                                                                    |             |         |         |             |       |
| Текст на кнопке Оплатить                                                                                                    |             |         |         |             |       |
|                                                                                                    |             |         |         |             |       |
| После успешной оплаты направить пользователя по ссылке                                                                                                    |             |         |         |             |       |
| Назначить идентификатор заказа<br>позволит Вам быстро идентифицировать платежи                                                                                    |             |         |         |             |       |
| Отправить уведомление об успешной оплате на e-mail продавца                                                                                                    |             |         |         |             |       |
| Сумма к оплате, руб.                                                                                                    |             |         |         |             |       |
| 0.00                                                                                                    |             |         |         |             |       |
| 🗌 Покупатель может менять сумму                                                                                                    |             |         |         |             |       |
| Очёт общей суммой                                                                                                    |             |         |         |             |       |
| О Детализировать список товаров/услуг                                                                                                    |             |         |         |             |       |
| Сохранить настройки                                                                                                    |             |         |         |             |       |
|                                                                                                    |             |         |         |             |       |
|                                                                                                    |             |         |         |             |       |

© 2017 Платёжный сервис «PayAnyWay» НКО «MOHETA»

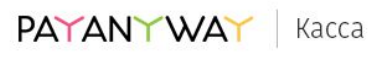

#### Опции конструктора

- 1. Запрашивать у покупателя (e-mail, номер телефона). Вы можете выбрать что будет запрашивать у покупателя форма оплаты. Если в вашем аккаунте на сервисе <u>https://kassa.payanyway.ru/</u> включена касса, то заполненный контакт покупателя будет использоваться для отправки ему чека (через ОФД). При выборе одновременно и e-mail и номер телефона конструктор запросит выбрать куда именно будет отправлен чек.
- 2. Описание платежа. Введите текст, который отражает за что в целом будет производиться оплата покупателем. Вы можете позволить покупателю самостоятельно менять описание платежа, если желаете получить от него индивидуальные подробности по оплате.
- 3. **Текст на кнопке**. Вместо стандартного "Оплатить" можно задать "Купить" или "Заказать".
- Опция После успешной оплаты направить пользователя по ссылке предназначена для того чтобы задать перенаправление после успешной оплаты. Вы можете создать в вашей CMS специальную страницу с благодарностью об оплате и перенаправлять на неё пользователя.
- 5. Назначить идентификатор заказа. Может понадобиться тем, у кого имеется какая-либо учетная программа, например "1С: Предприятие", куда ранее был заведен заказ покупателя подлежащий оплате. Идентификатор в дальнейшем позволит идентифицировать успешный платеж в системе Монета чтобы разнести оплату в учетной программе.
- 6. Сумма к оплате общая сумма заказа.
- 7. Покупатель может менять сумму. Включение данной опции позволит покупателю самостоятельно установить сумму, подлежащую оплате.
- 8. Опция Детализировать список товаров\услуг позволит добавить в форму оплаты список товаров (или услуг) с дополнительной возможностью выбрать количество каждого товара, входящего в состав данной формы оплаты. При выборе покупателем количества будет меняться и общая сумма заказа в соответствии с выбором. Каждому товару может быть добавлена фотография, выбрана ставка НДС для последующей печати чека после оплаты.

После ввода или выбора опций рекомендуется сохранять форму оплаты до полного её формирования.

### Получение HTML кода формы оплаты

После сохранения новая форма появляется в списке созданных вами форм оплаты:

| PA             | TANYW                                         | <b>∆`</b> Kacca                      |                                        | Настройки 👻         | Kacca 👻              | Счета 🕶       | О сервисе 🕶   | Выход |
|----------------|-----------------------------------------------|--------------------------------------|----------------------------------------|---------------------|----------------------|---------------|---------------|-------|
| Ва Фо Списо    | ш счёт:<br><b>РМЫ ОПЛ</b><br>к созданных Вами | <b>аты</b><br>форм оплат для встраив | ания в сайт и приёма пла               | атежей              | На оплат<br>Конструк | у<br>тор форм |               |       |
| <b>№</b><br>12 | Описание<br>test                              | Сумма к оплате<br>100                | <b>Действия</b><br>Редактировать   Уда | алить   Получить ко | од для встав         | ки на сайт    |               |       |
| Конс           | структор формы о                              | платы                                |                                        |                     |                      |               |               |       |
| © 20<br>HKC    | 017 Платёжный се<br>) «МОНЕТА»                | рвис «PayAnyWay»                     |                                        |                     | PAY                  | ANYV          | <b>VAY</b> Ka | сса   |

При нажатии **Получить код для вставки на сайт** вы увидите страницу с HTML кодом формы оплаты:

| PAYANY WAY Kacca                                                                                                    | Настройки 👻          | Kacca 👻   | Счета 🕶  | О сервисе 👻 | Выход |
|----------------------------------------------------------------------------------------------------|----------------------|-----------|----------|-------------|-------|
| <b>1</b> Ваш счёт:                                                                                                    |                      |           |          |             |       |
| Код формы оплаты<br>Просто скопируйте код и вставьте на Ваш сайт: туда, где хотите располог                           | кить форму оплать    | L.        |          |             |       |
| <div><script async="" src="https://kassa.payanyway.ru/forms/11493408/1517467&lt;br&gt;form=" true"=""></script></div> | 7507997377/start.js" | data-paw- | <u>.</u> |             |       |
| Список созданных форм                                                                                                 |                      |           |          |             |       |
| © 2017 Платёжный сервис «PayAnyWay»<br>НКО «МОНЕТА»                                                                   |                      | PAY       | ANYV     | VAY Ka      | ісса  |

Полученный HTML код можно скопировать в вставить на любую страницу где должна появиться форма оплаты.

Система управления контентом(CMS) <u>Adobe Business Catalyst</u> предоставляет огромные возможности для создания, редактирования и настройки сайта. В том числе позволяет вставлять на сайт собственный программный код. Под своим кодом, в контексте данной инструкции, понимается код формы оплаты, который Вы можете получить в личном кабинете <u>сервиса Касса</u> платёжного решения <u>рауапуway.ru</u>

В инструкции описан вариант добавления формы оплаты непосредственно на страницу с описанием товара. Это позволит покупателю быстро оплатить товар, не используя корзину сайта. Кроме того, покупателю не обязательно будет входить в личный кабинет сайта, чтобы сделать покупку.

Для того, чтобы вставить форму оплаты на сайт, созданный в CMS <u>Adobe</u> <u>Business Catalyst</u>, достаточно проделать следующие действия:

 войдите в административную панель сайта. В меню, слева, кликните левой кнопкой мыши по пункту "E-Commerce". Откроется список подпунктов. Кликните левой кнопкой мыши по подпункту "Products". Загрузится страница, на которой будут перечислены все товары, добавленные на сайт. Выберите товар, на страницу которого Вы хотите добавить форму оплаты, и кликните левой кнопкой мыши по его названию. Загрузится страница редактирования информации о товаре.

| • Recent nems              | Products                                                                                                    |                  |                  |
|----------------------------|----------------------------------------------------------------------------------------------------|------------------|------------------|
| O Dashboard                | Welcome to Products                                                                                                    | Products Catalog | <u>(</u> ), si   |
| Ste Manager                | Products are used to sell goods and services online, via the<br>eCommerce component of your Business Catalyst site.<br>Products must be grouped inside Catalystes before them can |                  | -                |
| t theoreps                 | show up on your site.                                                                                                    |                  |                  |
| Modules                    |                                                                                                    |                  |                  |
| L CRM                      |                                                                                                    |                  | an annual annual |
| E-Commerce                 |                                                                                                    |                  |                  |
| Products                   | Add Product Import Products                                                                                                    |                  |                  |
| Catalogs<br>Discourt Codes | Fitters - View Enabled Products                                                                                                    |                  |                  |
| Ort Vouchers               |                                                                                                    |                  |                  |
| Attilate Programs          |                                                                                                    | Cont.            | A straight       |
| Payment Galeways           |                                                                                                    | Cone             | Actions          |
| Shipping Options           | E Froge 1                                                                                                    | D47U0EIPKC       | EOR              |
| Shop Settings              | Froge 2                                                                                                    | YOBMP50AF2       | Edi              |
|                            | PANASONIC Product                                                                                                    | GIERNISODIE      | Edt              |
| E-Mail Marketing           | E Product Name                                                                                                    | SIMINEAQVPJ      | Edi              |
| Reports                    | Product Name 1                                                                                                    | 30X349/F4M0      | Edt              |
|                            | Product Name 2                                                                                                    | QW3GY2X2M        | Edit             |
| Site Settings              | Product Name 3                                                                                                    | YTFGW975GE       | Edt              |
|                            | Product Name 4                                                                                                    | 2PH9L8X25M       | Edit             |
|                            | Product Name 5                                                                                                    | HR6CLDUP4V       | Eat              |
|                            | Product Name 6                                                                                                    | WZLBP4E INM      | Edit             |
|                            | SHARP Product                                                                                                    | CCRRNRPXMO       | Edt              |
|                            | D. San Dated                                                                                                    | 6T19VDEVEG       | 5.42             |
|                            | C only Franks                                                                                                    |                  |                  |

2) Прокрутите страницу редактирования информации о товаре до самого низа. В последнем блоке на странице(он называется "Product Description") кликните левой кнопкой мыши на вкладке "<>HTML". Представление информации в блоке переключится на режим отображения программного кода.

| 2.50             | Product Coope                                                                                                    | SARAN SARAN                                                                                                  |                                                                    |  |
|------------------|----------------------------------------------------------------------------------------------------|----------------------------------------------------------------------------------------------------|--------------------------------------------------------------------|--|
| E-Commerce       | Small Image:                                                                                                    | /mages/prod1.git                                                                                             | Browse                                                             |  |
| Producti         |                                                                                                    | form in a set from data and                                                                                  |                                                                    |  |
| Catalogs         | Large Image:                                                                                                    | /smages/prod1.gt                                                                                             | B/0w3e                                                             |  |
| Cit Muschast     | Enabled:                                                                                                    | *                                                                                                    |                                                                    |  |
| Affente Provines | On Sale:                                                                                                    | *                                                                                                    |                                                                    |  |
| Payment Gateways | Gift Voucher:                                                                                                    | 0                                                                                                    |                                                                    |  |
| Tax Codes        | Downlowfable Product:                                                                                                    |                                                                                                    |                                                                    |  |
| Shipping Options | SEO Metadata                                                                                                    |                                                                                                    |                                                                    |  |
| Shop Settings    | - SEO metadata                                                                                                    |                                                                                                    |                                                                    |  |
|                  | Product Dimensions                                                                                                    |                                                                                                    |                                                                    |  |
| E-Mail Marketing | More Ontione                                                                                                    |                                                                                                    |                                                                    |  |
|                  | · more options                                                                                                    |                                                                                                    |                                                                    |  |
| C Reports        | Product Description -                                                                                                    |                                                                                                    |                                                                    |  |
|                  | В / Ц В В В В<br>4K Smart QLED TV<br>Цветовой объем 100%<br>Долтий срок службы<br>Q Smart<br>QLED TV<br>Уникальный телевизор<br>Предложение ограничен<br>Соебдо<br>Соебдо<br>Соебдо<br>Онти.<br>Бате<br>Онее | III (К (К )E II A - Os - Paragraph Style<br>по умикальной цене.<br>по.<br>Preview Product. Copy this Product | <ul> <li>Fort Name</li> <li>Real.</li> <li>Apply CSS CL</li> </ul> |  |

 Вставьте код формы оплаты в нужную строку и нажмите кнопку "Save". Предполагается, что форма оплаты уже создана Вами в личном кабинете на сайте сервиса <u>PayAnyWay Kacca</u>.

|                                                                                                    |                                                                                                    | cripti                                                                                                    | 011                                                                                                    |                                                                                                    |                                                                                                    |                                                                        |                                                                                                    |                                                                                          |                                                        |                                                       |                                                     |                                                                          |                                                 |                                                          |        |                                                                                                    |                           |                       |         |       |        | /       |    |  |
|----------------------------------------------------------------------------------------------------|----------------------------------------------------------------------------------------------------|----------------------------------------------------------------------------------------------------|----------------------------------------------------------------------------------------------------|----------------------------------------------------------------------------------------------------|----------------------------------------------------------------------------------------------------|------------------------------------------------------------------------|----------------------------------------------------------------------------------------------------|------------------------------------------------------------------------------------------|--------------------------------------------------------|-------------------------------------------------------|-----------------------------------------------------|--------------------------------------------------------------------------|-------------------------------------------------|----------------------------------------------------------|--------|----------------------------------------------------------------------------------------------------|---------------------------|-----------------------|---------|-------|--------|---------|----|--|
| 1 7                                                                                                    | (a) #                                                                                                    |                                                                                                    | 6 24                                                                                                    | 2                                                                                                    |                                                                                                    | 19 -                                                                   | (ti -                                                                                                    |                                                                                          |                                                        | Ω.                                                    | 1.                                                  | 8                                                                        | 8                                               | Sustom                                                   | Links  |                                                                                                    |                           |                       |         |       | /      |         |    |  |
| B I                                                                                                    | <u>u</u> 📰                                                                                                    |                                                                                                    | : =                                                                                                    | <b>M</b> 3                                                                                                    | さ 津 油                                                                                                    | 12                                                                     | A                                                                                                    | 34 -                                                                                     | div                                                    |                                                       |                                                     | Time                                                                     | s New                                           |                                                          | 18px   | - Ap                                                                                                    | py Cs                     | S CI.                 |         | 1     |        |         |    |  |
| <li><li><li><li><li><li><li><li><li><li></li></li></li></li></li></li></li></li></li></li>                                                                                                    | ="text-al<br>="text-al<br>>text-stores/<br>text-al-<br>ertext-al<br>="text-al<br>="text-al<br>="text-al<br>="text-al<br>="text-al<br>="text-al<br>="text-al<br>text-al<br>te | ign: cent;<br>gn: left;<br>size: 18<br>size: 18<br>s | er;"><br>> <stro:<br>n&gt;x;"&gt;<s<br><br/>="color<br/>="color<br/>="color<br/>&gt;<stro<br>&gt;<stro<br>&gt;<stro<br>&gt;<stro<br>&gt;<stro<br>&gt;<stro<br>&gt;<stro<br>&gt;<stro< td=""><td>ng style<br/>rong&gt;<!--<br-->rong&gt;&lt;<br/>ng&gt;<sp<br>: #1d1b1<br/>: #1d1b1<br/>n style='<br/>ng&gt;<sp<br>ng&gt;<br/>sp<br/>ng&gt;</sp<br></sp<br></td><td>"ffont-size<br/>div&gt;<br/>ipan style="r<br/>0;"&gt;<br/>0;"&gt;<br/>10;"&gt;<br/>10;"&gt;<br/><br/>10;"&gt;<br/>10;"&gt;<br/>10</td><td>: large;'<br/>"Tont-s<br/>tolor: #<br/>&gt;<br/>16px;"&gt;<br/>16px;"&gt;<br/>u/forms</td><td>"&gt; <spa<br>size: 18;<br/>1d1b10;<br/>1d1b10;<br/>: 1d1b10;<br/>: 1d1b10;<br/>: 1d1b10;<br/>: 1dpp;<br/>: 16pp;<br/>: 16pp;<br/>: 16pp;<br/>: 5/92856</spa<br></td><td>an style<br/>spx; col<br/>0;"&gt;Lla<br/>ng&gt;<st<br>c; color<br/>c; color<br/>c; color</st<br></td><td>ie="font<br/>alor: #1c<br/>span styl<br/>r: #1d1b<br/>r /&gt;</td><td>t-size: 1<br/>d1b10;<br/>% o6bess<br/>%e="fon<br/>b10;"&gt;i</td><td>18рх; &lt; <br/>*&gt; <br/><br/>*&gt; <br/><br/>t<br/>+size:<br/>Предл</td><td>color: # /&gt;<br/>/&gt;<br/>%: 16px;<br/>noxeeeeeeeeeeeeeeeeeeeeeeeeeeeeeeeeeeee</td><td>rld1b1(<br/>n&gt; color: r<br/>соlor: r<br/>t.js* dat</td><td>);"&gt; <st<br>rong&gt;&lt;<br/>rolb1(<br/>ta-paw-1</st<br></td><td>form="</td><td><span<br>seekans<br/>&gt;&gt; <td>style=<br/>ный то<br/>rong&gt;</td><td>"color:<br/>cneswa<br/></td><td>ep no y</td><td>унека</td><td>»4К So</td><td>mart QL</td><td>ED</td><td></td></span<br></td></stro<></stro<br></stro<br></stro<br></stro<br></stro<br></stro<br></stro<br></s<br></stro:<br> | ng style<br>rong> <br rong><<br>ng> <sp<br>: #1d1b1<br/>: #1d1b1<br/>n style='<br/>ng&gt;<sp<br>ng&gt;<br/>sp<br/>ng&gt;</sp<br></sp<br> | "ffont-size<br>div><br>ipan style="r<br>0;"><br>0;"><br>10;"><br>10;"><br><br>10;"><br>10;"><br>10 | : large;'<br>"Tont-s<br>tolor: #<br>><br>16px;"><br>16px;"><br>u/forms | "> <spa<br>size: 18;<br/>1d1b10;<br/>1d1b10;<br/>: 1d1b10;<br/>: 1d1b10;<br/>: 1d1b10;<br/>: 1dpp;<br/>: 16pp;<br/>: 16pp;<br/>: 16pp;<br/>: 5/92856</spa<br> | an style<br>spx; col<br>0;">Lla<br>ng> <st<br>c; color<br/>c; color<br/>c; color</st<br> | ie="font<br>alor: #1c<br>span styl<br>r: #1d1b<br>r /> | t-size: 1<br>d1b10;<br>% o6bess<br>%e="fon<br>b10;">i | 18рх; <<br>*><br><br>*><br><br>t<br>+size:<br>Предл | color: # /><br>/><br>%: 16px;<br>noxeeeeeeeeeeeeeeeeeeeeeeeeeeeeeeeeeeee | rld1b1(<br>n> color: r<br>соlor: r<br>t.js* dat | );"> <st<br>rong&gt;&lt;<br/>rolb1(<br/>ta-paw-1</st<br> | form=" | <span<br>seekans<br/>&gt;&gt; <td>style=<br/>ный то<br/>rong&gt;</td><td>"color:<br/>cneswa<br/></td><td>ep no y</td><td>унека</td><td>»4К So</td><td>mart QL</td><td>ED</td><td></td></span<br> | style=<br>ный то<br>rong> | "color:<br>cneswa<br> | ep no y | унека | »4К So | mart QL | ED |  |
| L                                                                                                    | 1000                                                                                                    |                                                                                                    |                                                                                                    |                                                                                                    |                                                                                                    |                                                                        |                                                                                                    |                                                                                          |                                                        |                                                       |                                                     |                                                                          |                                                 |                                                          |        |                                                                                                    |                           |                       |         |       |        |         |    |  |
| <td>22 /</td> <td></td> <td></td> <td></td> <td></td> <td></td> <td></td> <td></td> <td></td> <td></td> <td></td> <td></td> <td></td> <td></td> <td></td> <td></td> <td></td> <td></td> <td></td> <td></td> <td></td> <td></td> <td></td> <td></td> | 22 /                                                                                                    |                                                                                                    |                                                                                                    |                                                                                                    |                                                                                                    |                                                                        |                                                                                                    |                                                                                          |                                                        |                                                       |                                                     |                                                                          |                                                 |                                                          |        |                                                                                                    |                           |                       |         |       |        |         |    |  |

Вы можете посмотреть как будет выглядеть форма оплаты на странице, нажав кнопку "Preview Product", при необходимости, внести необходимые корректировки расположения формы на странице.

Форма оплаты успешно добавлена и отобразится на странице товара.

| Cappidid                | eking                                                                                                    | No one logged<br>My Account My Cart Log             |
|-------------------------|----------------------------------------------------------------------------------------------------|-----------------------------------------------------|
| HOME PRODUCTS           | BLOG FORUM CUS                                                                                                    | STOMER FAQ ABOUT US CONTACT US                      |
| Home > Product Name     |                                                                                                    |                                                     |
| Category                | > Product Name                                                                                                    |                                                     |
| + BRANDS                |                                                                                                    |                                                     |
| Fridges and Freezers    |                                                                                                    | Availability : N/A                                  |
| LCD TVs                 | and the second second se | 4K Smart OLED TV                                    |
| Mobile Phones           |                                                                                                    | An online geed it                                   |
| Washing Machines        |                                                                                                    | Цветовой объем 100%                                 |
| My Cart                 |                                                                                                    | Q Smart                                             |
| My Cart                 | 1000                                                                                                    | QLED TV                                             |
| Shopping cart is empty. |                                                                                                    |                                                     |
|                         |                                                                                                    | Уникальный телевизор по уникальной цене.            |
| SHADD                   | More Views                                                                                                    | Предложение ограничено.                             |
| AOUOS                   |                                                                                                    |                                                     |
| nquoo                   |                                                                                                    | Email:                                              |
|                         |                                                                                                    |                                                     |
|                         |                                                                                                    | 0                                                   |
|                         |                                                                                                    | Officanie finateka:                                 |
|                         |                                                                                                    | покупка телеризора                                  |
|                         |                                                                                                    | покупка телевизора                                  |
|                         |                                                                                                    | покупка телевизора<br>Итого:                        |
|                         | Are                                                                                                    | покупка телевизора<br>Итого:<br>3500 руб.           |
|                         |                                                                                                    | покупка телевизора<br>Итого:<br>3500 руб.           |
|                         | 9                                                                                                    | покупка телевизора<br>Итого:<br>3500 руб.<br>Купить |

Вы можете добавить формы оплаты на любые другие страницы сайта. В CMS <u>Adobe Business Catalyst</u> существует множество различных блоков и страниц: формы, блоги, списки,....

Как правило, для вставки своего кода используется кнопка(или ссылка) с подобным изображением: "<>HTML". Если в каком либо из блоков есть подобная кнопка - это означает, что Вы можете вставить форму оплаты в данный предустановленный блок.